## revvity

## Quick Guide to MitolD<sup>™</sup> Web App

## Access and use of MitoID<sup>™</sup> web app

- 1. Go to <u>Revvity | MitolD</u>.
- 2. Register in the system and Sign In
- 3. Click on New Analysis button.
- 4. Introduce the Name (or ID) and press Save Analysis.
- 5. Drop or browse files to be analysed.
- 6. Press Upload. Do not refresh browser while data is being uploaded.
- 7. Press Begin Analysis and then OK.
- 8. When finished, status will be marked as Complete and result files can be downloaded.

## **Data Requirements**

- The application accepts single and paired-ended sequencing data.
- Sequencing data files should contain a minimum of 250,000 reads per sample.
- Sequencing data files should have a **fastq.gz** format.
- Filenames should contain \_L001\_R1\_001.fastq.gz structure.
- Filenames should not have any spaces and special characters in them.
- A minimum of 2 samples from the same sequencing run must be uploaded for batch analysis.

If you have any questions, please reach out at <a href="mailto:ngs@revvity.com">ngs@revvity.com</a>

For research use only. Not for use in diagnostic applications

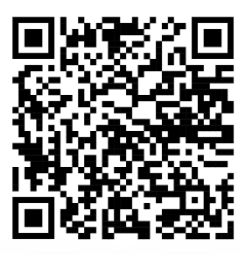

**rev** 

Revvity, Inc 940 Winter Street Waltham, MA 02451 USA www.revvity.com

For a complete listing of our global offices, visit <u>www.revvity.com</u> Copyright ©2024, Revvity, Inc. All rights reserved.